# Corewell Health

## VNDLY Training Completing Checklists

### Role: Supplier

#### **Accessing Checklists**

There are several ways to access checklists:

- 1. Select the link in the email or in app notification. These take you directly to the **Checklist** tab of the work order OR
- 2. Navigate to More > Manage Checklist Actions OR
- 3. From the contractor's profile, select the **Checklists** tab.

#### **Completing Checklist Items**

- 1. Review the following for each checklist Item:
  - a. Title
  - b. Description
  - c. Timing: This indicates if the checklist item is required pre- or post-onboarding.
  - d. Status: Located in top right corner; i.e.: Pending, Rejected, Completed, etc.
    - a. If an item is Rejected, the Corewell Health Liaison will add comments to explain the reason for rejection.
- 2. If available, select the **Take Action** button.
  - a. If item has been submitted, only the **View** button will be available.
  - b. To unsubmit from approval, select View, then Unsubmit from Approval
- 3. Make selections and enter information based on what is requested (examples: Pass or Fail, Last Completed Date).
- 4. Select Save.
- 5. Once completed, the client will review the checklist items. Then, the contractor will move to **Onboarded** status.